# **GHID DE COMPLETARE Formulare ANPIS**

alci.gov.ro

|                                            | AwesomeSite                               |
|--------------------------------------------|-------------------------------------------|
| ← → C                                      |                                           |
| a <sup>9</sup> ci.gov.ro                   |                                           |
|                                            |                                           |
|                                            |                                           |
|                                            |                                           |
|                                            | Q. Selectați p                            |
|                                            |                                           |
|                                            |                                           |
|                                            |                                           |
|                                            |                                           |
|                                            |                                           |
|                                            |                                           |
| Platformă<br>realizată de <b>AURACHAIN</b> | ASOCIATIA PENTRU<br>TEMINCLOGII AVANISATE |

PARTENERI

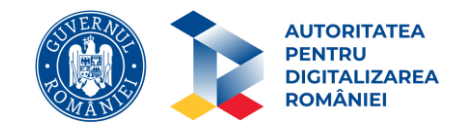

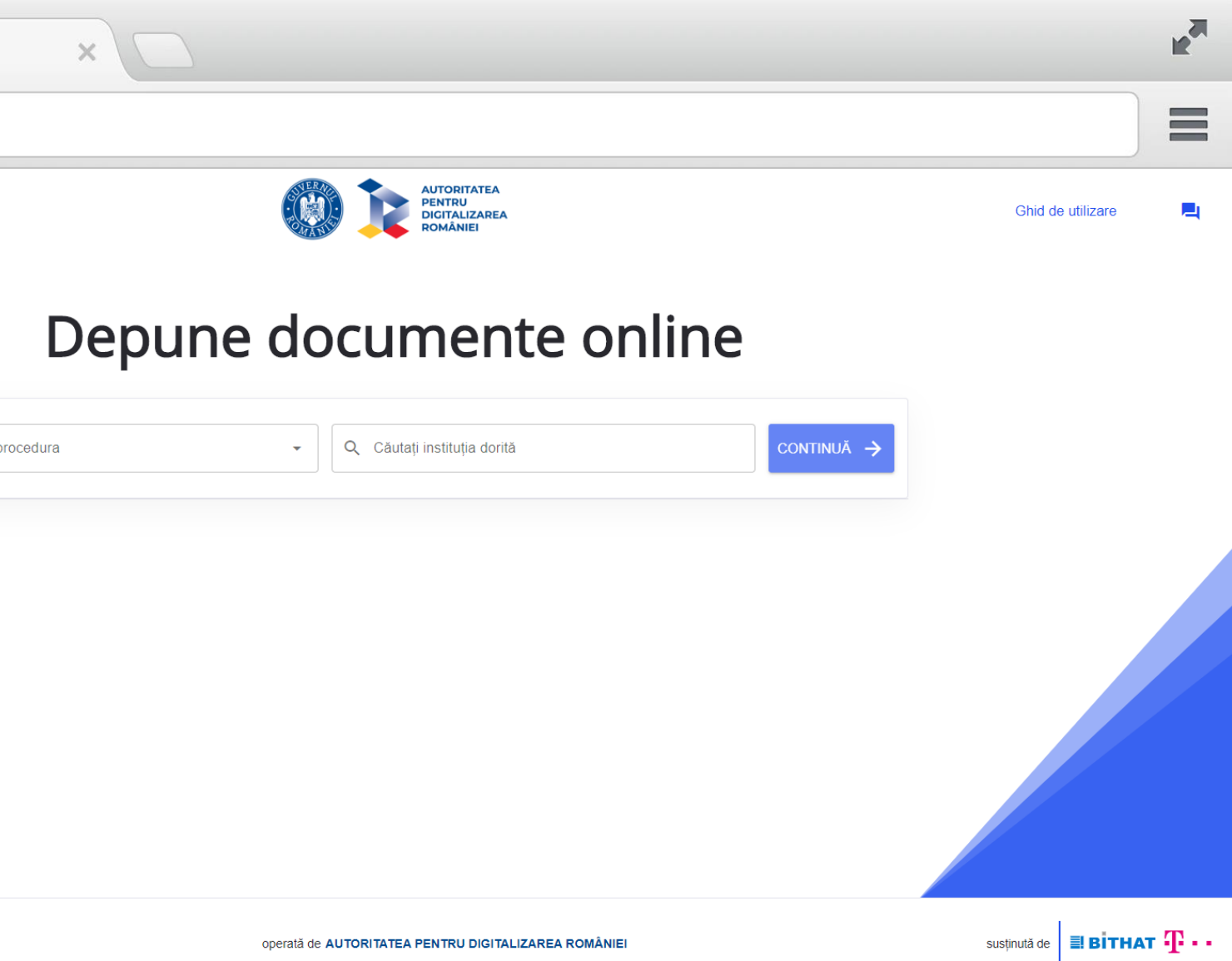

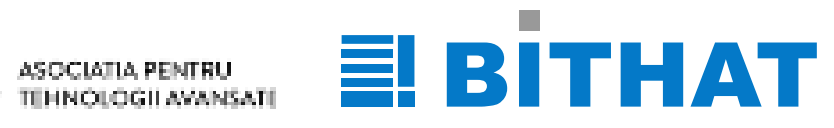

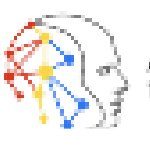

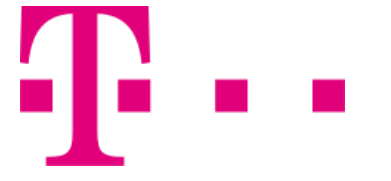

# **PROCEDURA DE COMPLETARE** A FORMULARELOR ANPIS

- Înainte de a începe operațiunea de trasmitere a solicitării dvs pentru acordare sprijin indemnizatie COVID-19, asigurați-vă că AVEŢI DESCĂRCATĂ ULTIMA VARIANTA DE ADOBE READER 10.
- 2. Descărcați fișierul pdf în calculatorul dumneavoastră și deschideți-l cu Adobe Reader 10, ultima variantă, pe care îl puteți descărca <u>https://get.adobe.com/ro/reader</u>
- 3. Salvați fișierul pe calculator cu numele și prenumele fiecăruia și după aceea completați-l cu toate informațiile necesare. Completați cu atenție câmpurile de pe pagina 1 (pagina 2 se completează automat).
- 4. Documentele precum copia CI, extras de cont şi adeverinţa emisă de Barou din care rezultă că sunt în exerciţiul profesiei de avocat, trebuie să fie sub formă de fişier imagine (extensie.jpg sau altele), pe care le ataşaţi în paginile 3 şi 4 (un simplu click şi apoi alegeţi fişierul imagine aferent).

### a<sup>9</sup>ci.gov.ro

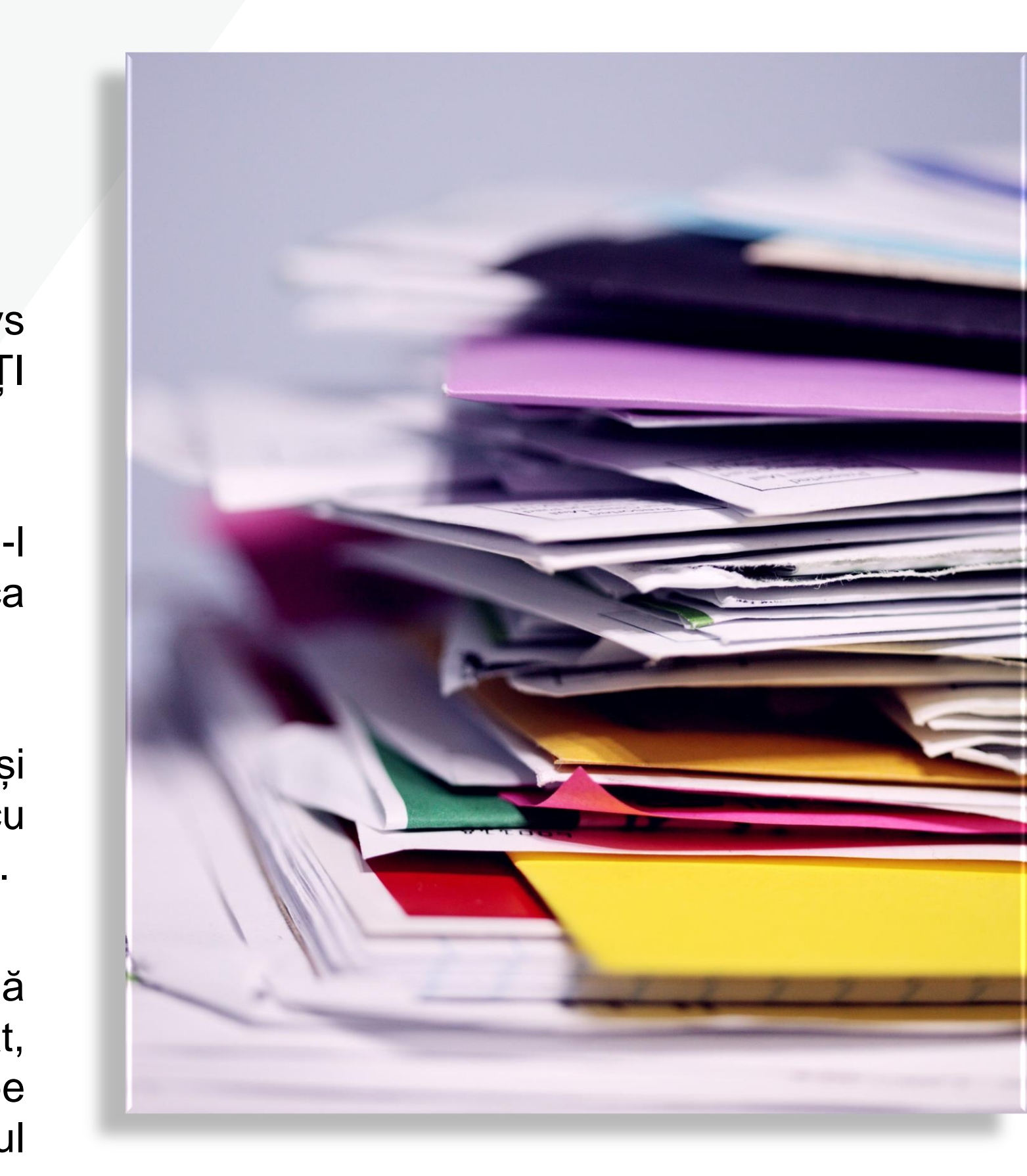

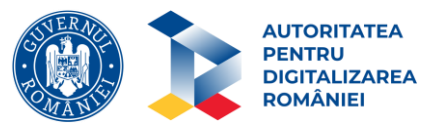

## **PROCEDURA DE COMPLETARE** A FORMULARELOR ANPIS

- 5. Dacă aveti semnătură electronică pe numele Dvs. semnați Pagina
  1 si Pagina 2, salvați documentul introducând în denumire numele/prenumele Dvs. și îl încărcați pe platformă.
- 5.1. Dacă nu aveți semnătură electronică, listați pagina 1 si 2, le semnati cu pix, le fotografiați/scanați pe fiecare separat în câte un fișier imagine și le încărcați în formular la paginile 5 și 6, apoi salvați formular, introducând în denumire numele/prenumele Dvs. și îl încărcați pe platformă
- 5.2. Dacă nu aveți acces la o imprimantă, scrieți de mână pe o foaie albă Cererea și pe alta foaie Declarația, le semnați, le fotografiați și le atașați în formularul PDF din platformă

### a<sup>9</sup>ci.gov.ro

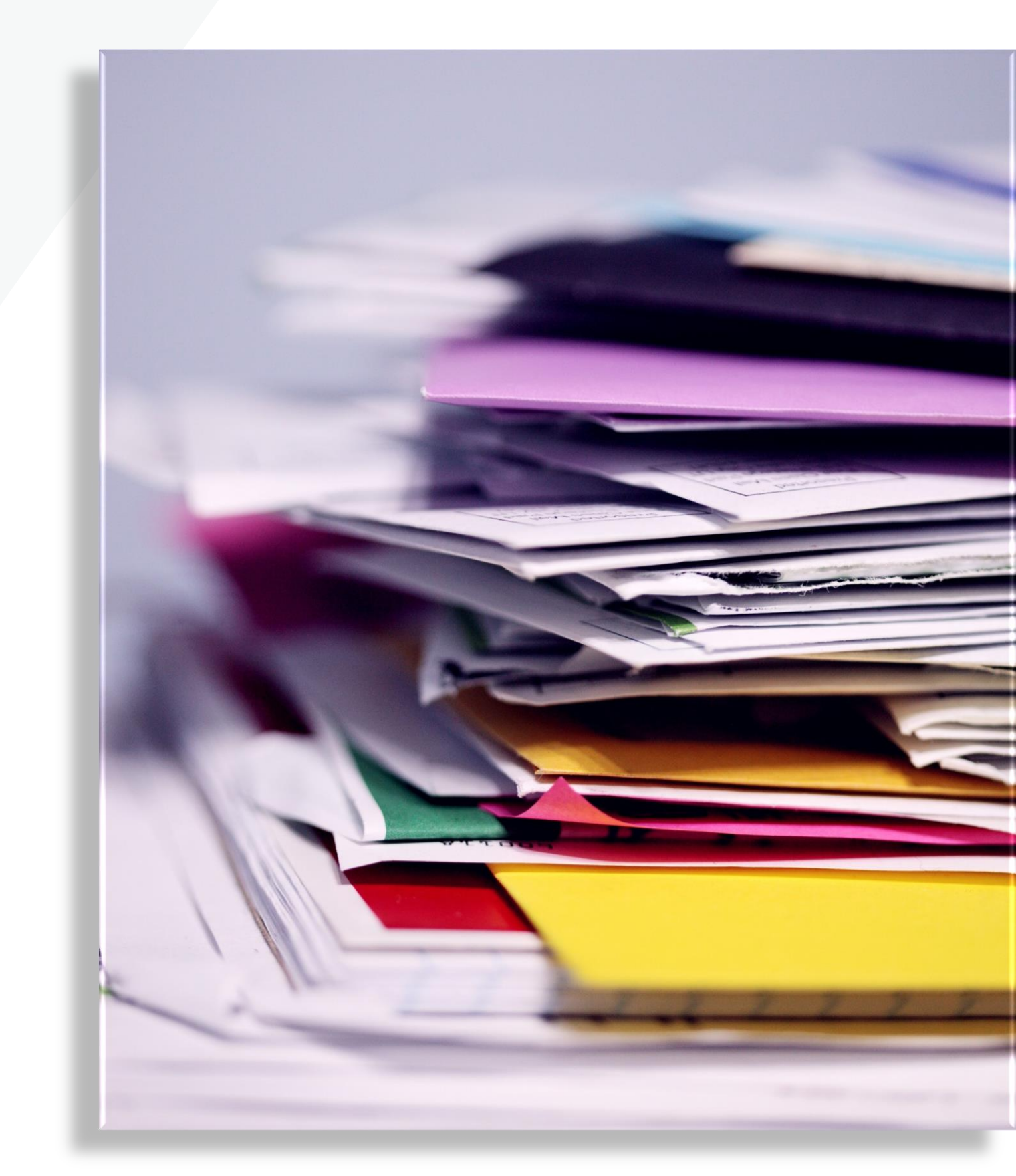

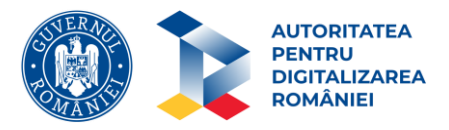

## **PROCEDURA DE COMPLETARE** A FORMULARELOR ANPIS

#### > ATENȚIE !!!!

Dacă după transmiterea documentului în platformă, primiți un mesaj prin care vi se solicită documente suplimentare, înseamnă că nu ați completat corespunzător formularul standard!

În acest caz trebuie sa transmiteți din nou solicitarea dvs. <u>respectând</u> <u>formularul standard</u> din platformă și procedura de mai sus.

Confirmarea primirii documentelor dvs. se va face automat, prin primirea unui mesaj în care se comunică faptul că cererea dvs a fost înregistrată.

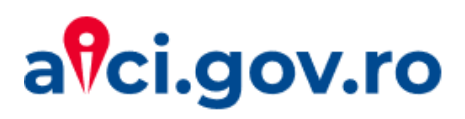

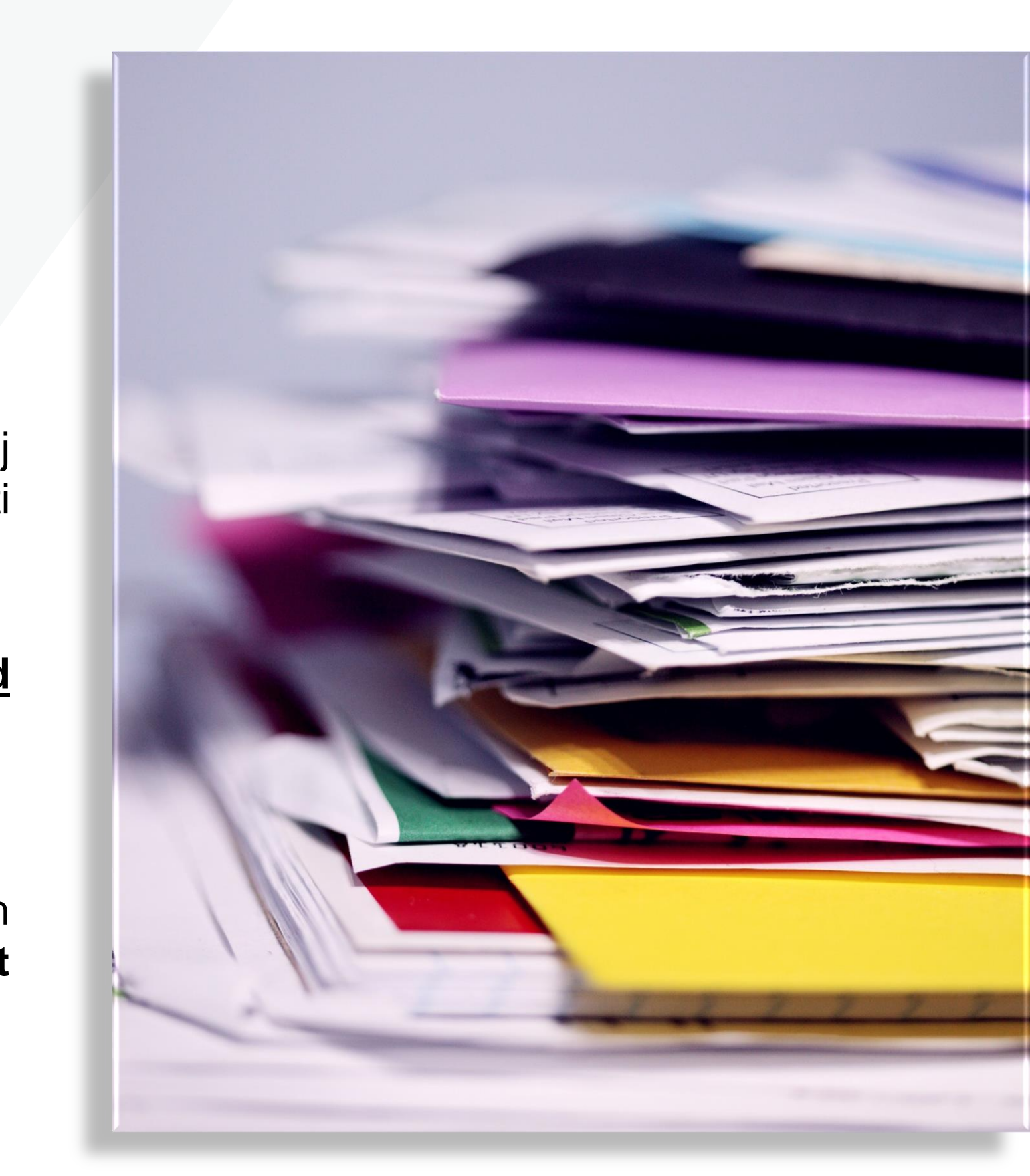

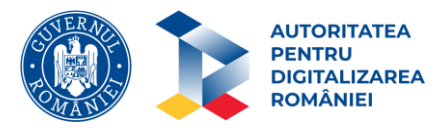

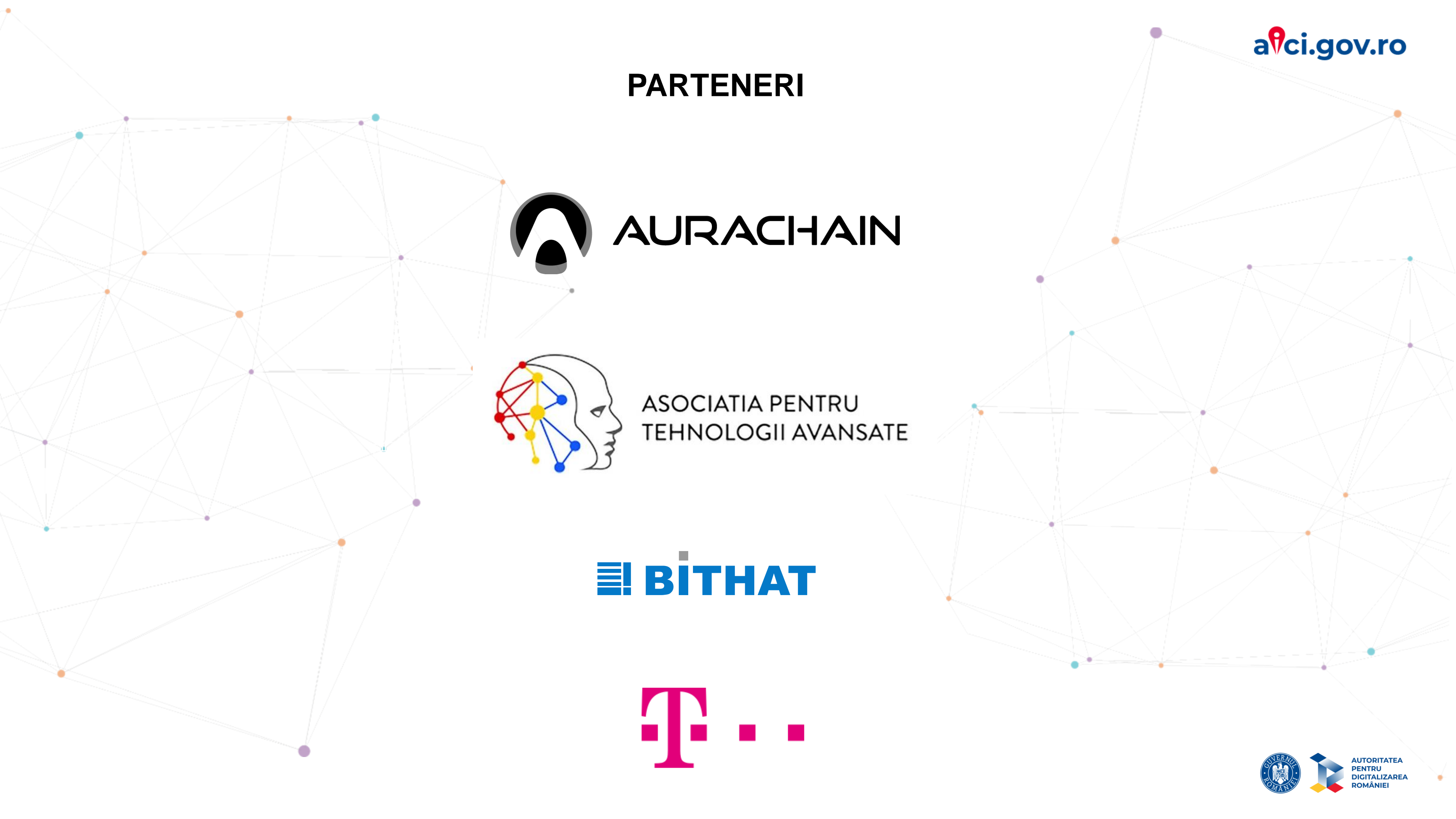